# Add Casting Networks to Your E-mail Safe List:

# **Gmail:**

- 1. Login to your Gmail account and click "Settings" in the upper right hand corner.
- 2. Select "Filters" and choose "Create a new filter."

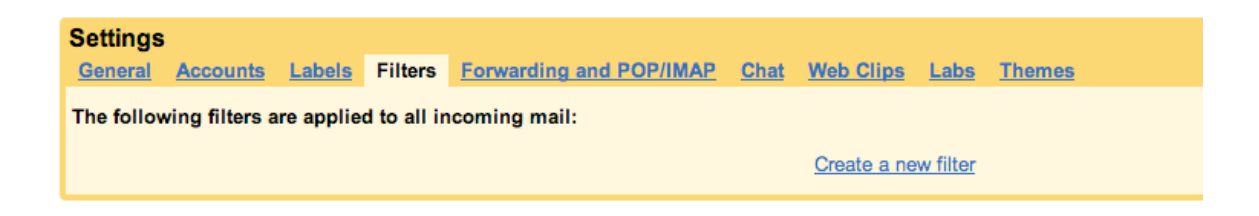

3. Add "@castingnetworks.com" in the "From" text box. Click "Next Step."

| Create a F    | ilter                                                                                                    |                                        |
|---------------|----------------------------------------------------------------------------------------------------|----------------------------------------|
| eria. Message | cify the criteria you'd like to use for determining what to do<br>as in Spam and Trash will not be searched. | with a message as it arrives. Use "Tes |
| From:         | @castingnetworks.com                                                                                         | Has the                                |
| To:           |                                                                                                    | Doesn'                                 |
| Subject:      |                                                                                                    |                                        |
| ters          | (Cancel)                                                                                                    | Test Search Next Step »                |

4. Check the box that reads "Never send it to Spam" and click "Create Filter."

| Create a Filter                                                                                                    |
|----------------------------------------------------------------------------------------------------|
| <ul> <li>Now, select the action you'd like to take on messages that match the criteria you specified.</li> <li>ge arrives that matches the search: from:(@castingnetworks.com), do the following:</li> </ul> |
| Skip the Inbox (Archive it)                                                                                                    |
| Mark as read                                                                                                    |
| 📃 Star it                                                                                                    |
| Apply the label: Choose label 🗘                                                                                                    |
| Forward it to: email address                                                                                                    |
| Delete it                                                                                                    |
| ✓ Never send it to Spam                                                                                                    |
| ters Note: filter will not be applied to old conversations in Spam or Trash Cancel « Back Create Filter Also a                                                                                               |

# Yahoo:

- 1. Login to your Yahoo Mail account and click "Mail Options" from the Options menu in the upper right hand corner.
- 2. Choose "Filters" from the left hand side menu and click "Create or edit filters."

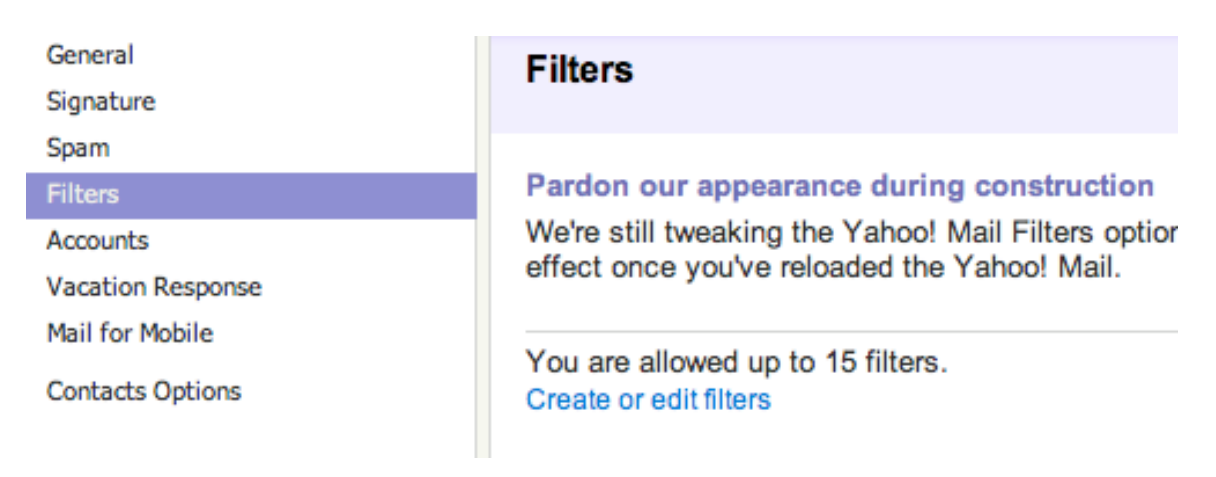

- 3. Click "Add" on the Filters page.
- 4. In the "From header" field, make sure "contains" is selected and type "@castingnetworks.com" in the text box.
- 5. In the Move the message to field, select "Inbox" and click "Add Filter."

| Options             | Add Message Filter [ Back to Mail Options ]             |
|---------------------|---------------------------------------------------------|
| Colors              | Filter Name                                             |
| Mail                |                                                         |
| Address Book        |                                                         |
| Calendar            | If all of the following rules are true                  |
| Notepad             |                                                         |
| Account Information | From header: contains 🗘 @castingnetworks.c 🗌 match case |
|                     | To/Cc header: contains                                  |
|                     | Subject: contains 🛟                                     |
|                     | Body: contains 🗘 🗌 match case                           |
|                     | Then                                                    |
|                     | Move the message to: Inbox \$                           |
| Add Filter Cancel   |                                                         |

### Hotmail:

- 1. Login to your Hotmail account and click "More Options" from the Options menu in the upper right hand corner.
- 2. Under Junk e-mail, select "Safe and blocked senders."
- 3. Click "Safe Senders."
- 4. Type "@castingnetworks.com" in the text box and click "Add to list."

#### Safe senders

| Messages from safe senders will not be sent to the junk<br>@ sign).<br>To allow an e-mail address or domain into your inbox, e<br><b>Remove from list</b> . | e-mail folder. You can mark specific e-mail ad<br>inter it in the box below, and then click <b>Add to</b> | Idresses as safe or mark a whole do list. To remove an address or dom |
|----------------------------------------------------------------------------------------------------|----------------------------------------------------------------------------------------------------|-----------------------------------------------------------------------|
| Sender or domain to mark as safe:                                                                                                    |                                                                                                    | Safe senders and domains:                                             |
| @castingnetworks.com                                                                                                    | Add to list >>                                                                                            | @castingnetworks.com                                                  |
| Example: name@example.com                                                                                                    | << Remove from list                                                                                       |                                                                       |

### AOL:

1. Login to your AOL mail account and click "Contacts" from the left hand side menu.

2. Click on New and select "New Contact."

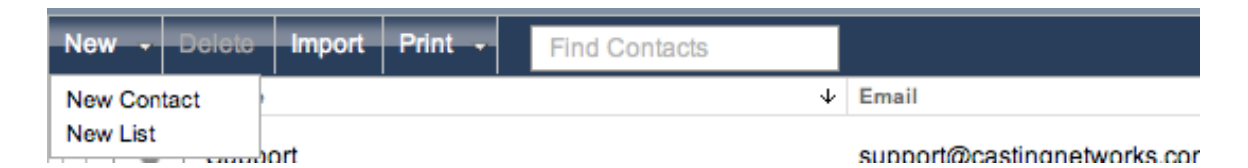

3. Choose from the following list of CNI e-mail addresses to add in the E-mail 1 text box and click "Create."

Project Notices: projectnotices@castingnetworks.com Audition Notices: auditionnotices@castingnetworks.com Billing: billing@castingnetworks.com Confirmations: donotreply@castingnetworks.com Media: video@castingnetworks.com Support: support@castingnetworks.com

| Create Cancel |                             |                                               |
|---------------|-----------------------------|-----------------------------------------------|
| New Contact   | Contact Name<br>Screen Name | First Name                                    |
| Nickname      | Email 1                     | auditionnotices@castingnetworks.com + Another |
|               | Primary Phone               | Mobile V + Another                            |
|               | Category                    | Select Group 🗸                                |
|               |                             | Add More Detail: Work, Home, Personal         |

4. Repeat steps 2 and 3 to add additional CNI e-mail addresses to your address book.

### Outlook 2003:

- 1. Go to Tools / Options.
- 2. Click "Junk E-mail..." under the Preferences tab.
- 3. Click the Safe Senders tab and select "Add..."
- 4. Enter "@castingnetworks.com" in the text box and click OK.

| Junk E-mail Options       Safe Senders       Safe Recipients       Blocked Senders       International         Image: Options       E-mail from addresses or domain names on your Safe Senders List will never be treated as junk e-mail. |
|----------------------------------------------------------------------------------------------------|
| Options Safe Senders Safe Recipients Blocked Senders International                                                                                                    |
| E-mail from addresses or domain names on your Safe Senders List will never be treated as junk e-mail.                                                                                                    |
|                                                                                                    |
| Add                                                                                                    |
| Add address or domain                                                                                                    |
| Enter an e-mail address or Internet domain name to be added<br>to the list.<br>@castingnetworks.com<br>Examples: someone@example.com, @example.com, or<br>example.com<br>OK Cancel                                                        |
| Export to File                                                                                                    |
| Also trust e-mail from my Contacts Automatically add people I e-mail to the Safe Senders List                                                                                                    |
| OK Cancel Apply                                                                                                    |

# **Entourage:**

- 1. Go to Tools / Junk E-mail Protection.
- 2. Click the Safe Domains tab, enter "castingnetworks.com" into the text box, and click OK.

| Messages fro<br>mail. Type th<br>part of the e | m domains on the Sat<br>e safe domains, using<br>•mail address that foll | fe Domains Li<br>commas to s<br>ows the @ sig | st will never be to<br>eparate them.  T<br>n (for example, o | reated as junk<br>he domain is the<br>example.com) |
|------------------------------------------------|--------------------------------------------------------------------------|-----------------------------------------------|--------------------------------------------------------------|----------------------------------------------------|
| Safe Domai                                     | S                                                                        |                                               |                                                              |                                                    |
| castingnetwo                                   | ks.com                                                                   |                                               |                                                              |                                                    |
|                                                |                                                                          |                                               |                                                              |                                                    |
|                                                |                                                                          |                                               |                                                              |                                                    |
|                                                |                                                                          |                                               |                                                              |                                                    |
|                                                |                                                                          |                                               |                                                              |                                                    |
|                                                |                                                                          |                                               |                                                              |                                                    |
|                                                |                                                                          |                                               |                                                              |                                                    |
|                                                |                                                                          |                                               |                                                              |                                                    |
|                                                |                                                                          |                                               |                                                              |                                                    |
|                                                |                                                                          |                                               |                                                              |                                                    |